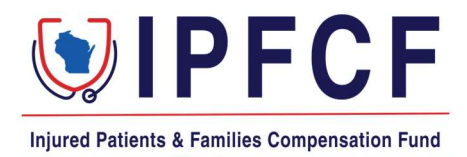

## IPFCF – Provider Portal – Paying for Providers Not Linked or Linked After Invoices Generated

The instructions in this document outline the steps to take to make payments in the Provider Portal for providers not linked to your group account, or providers who were linked to the group account after the invoices were generated.

The system previously only allowed payment in the portal for providers that were linked to the group prior to the invoices being generated. External users may now pay for any provider in the portal, regardless of if or when they were linked to the group account.

## Adding Invoices for Unlinked Providers

- 1. Go to the IPFCF Provider Portal here: <u>https://ipfcfsecure.oci.wi.gov/</u>.
- 2. On the Home screen, click "\$Billing".

| <b>EXAMPLE COMPARENT</b> IN THE STATE OF THE STATE OF THE STAT | Provider Access Portal |
|----------------------------------------------------------------------------------------------------|------------------------|
| Home<br>Welcome,                                                                                                    |                        |
| Quick Links                                                                                                    | News and Announcements |

3. Click "Statements".

| Injured Patients & Families Compensation Fund                                                             |                                                                               | 닯                              | Affiliations <b>\$ Billing</b>                         | verage 🖾 Correspondence |
|----------------------------------------------------------------------------------------------------|-------------------------------------------------------------------------------|--------------------------------|--------------------------------------------------------|-------------------------|
| EAVOR                                                                                                    | Phone                                                                         | Email                          | Account Number                                         | License Type            |
| If you are affiliated with an employer or gro<br>employer is listed under the Affiliations tab.<br>MAILIN | up, the affiliated entity will also receive<br>G ADDRESS FOR LOCKBOX PAYMENTS | e a notification regarding any | invoices or correspondence. Ple<br>UKEE, WI 53293-0001 | ase confirm your        |
| Balance                                                                                                   | Statements                                                                    | Parameters                     |                                                        | Transactions            |
|                                                                                                    | Download Balance Statement                                                    | Download Balance Spreadsheet   |                                                        |                         |

4. Click the current billing date:

6.

No data to display.

|              | MAILING ADDRESS FOR LOCKBOX PAYMENTS: IPFCF | : DRAWER 478, MILWAUKEE, WI 53293-0001 |              |  |
|--------------|---------------------------------------------|----------------------------------------|--------------|--|
| Balance      | Statements                                  | Parameters                             | Transactions |  |
|              | Billing State<br>Select a Statement to V    | ments<br>/iew Invoices                 |              |  |
| Billing Date | Number of Invoices                          | Minimum Due                            | Total Due    |  |
| 10/01/2024   | 4                                           |                                        |              |  |
| 07/01/2024   | 532                                         |                                        |              |  |

5. This will bring you to the "**Billing Summary**" screen. Click "**Add Invoices for Unlinked Providers**":

| Billing Summary - 10/01/2024                                                                                                    |                                        | Return To Statements                 |  |  |  |
|----------------------------------------------------------------------------------------------------|----------------------------------------|--------------------------------------|--|--|--|
| Total Invoices                                                                                                    | Invoice Minimum Due                    | Invoice Total Due                    |  |  |  |
| ↓ Export Invoices                                                                                                    | ↓ Export Invoice Spreadsheet           | Pay Selected Invoices                |  |  |  |
| Select All Unpaid Invoices Show Paid Minimum C   Add Invoices For Unlinked Providers Show Paid Total C   X Enter name or account number |                                        |                                      |  |  |  |
| Enter the provider's name or IPFCF a<br>box.                                                                                            | ccount number in the search box an     | nd click the blue search             |  |  |  |
| an te fair chui an Chomann agus an tagan chuir an an Chomann agus an tagan tagan tagan tagan tagan tagan agus a                         | Add Additional Providers               |                                      |  |  |  |
| × Enter last name, company name, or account                                                                                             | it number                              | ٩                                    |  |  |  |
| First Name Last Name Invoice Number                                                                                                    | er Account # Check Digit Current Balan | ce Invoice Min Due Invoice Total Due |  |  |  |

Cancel

Add

7. After the provider's account populates in the search box, select the provider's name and click "Add".

|               |               |                       | Add Ad    | lditional Pro | oviders         |                 |                   |
|---------------|---------------|-----------------------|-----------|---------------|-----------------|-----------------|-------------------|
| × Enter last  | name, company | / name, or account nu | ımber     |               |                 |                 | ۹                 |
| First Name    | Last Name     | Invoice Number        | Account # | Check Digit   | Current Balance | Invoice Min Due | Invoice Total Due |
| o data to dis | play.         |                       |           |               |                 |                 |                   |
|               |               |                       |           |               |                 |                 |                   |
|               |               |                       |           |               |                 |                 | Cancel Ac         |

8. After you click "Add" the provider's invoice will show with the other linked providers' invoices in the Billing Summary screen. You can then select the provider's invoice as you would with the other providers who were already linked to your group.